## HOME PORTAL STEP BY STEP GUIDE

If you would like to track your child's progress online please follow these simple steps to get you started.

## Step 1: Go to https://www.wllbookings.com/homeportal

Step 2: Click on 'Register Now'

| w to follow |
|-------------|
| w           |
|             |
|             |

**Step 3:** Enter your child's card number. This can be found below the barcode on the back of their Xcite card or on the letter issued to you.

| ome Porta                              | *                                      |                                           | gladstone L2<br>Health & Leisure        |
|----------------------------------------|----------------------------------------|-------------------------------------------|-----------------------------------------|
| Register No                            | w                                      |                                           |                                         |
| Step 1<br>Locate your<br>member record | Step 2<br>Answer security<br>questions | Step 3<br>Link additional<br>members      | Step 4<br>Finalise your<br>registration |
| Card                                   | ID                                     | <ul> <li>enter the participant</li> </ul> | s card id                               |
|                                        |                                        | Continue                                  |                                         |
|                                        |                                        |                                           |                                         |

**Step 4:** Enter your child's Date of Birth and the email address that you have provided on their Xcite account. If these do not match you will not be able to register and will need to update contact details at reception

| Register Nov                           | 1                                      |                                             |
|----------------------------------------|----------------------------------------|---------------------------------------------|
| Step 1<br>Locate your<br>member record | Step 2<br>Answer security<br>questions | nal Step 4<br>Finalise your<br>registration |
| Member's<br>Date of Birth              | should be in c                         | dd/mm/yyyy format                           |
| Member's<br>Email Address              |                                        | licipant's email address                    |

**Step 5:** If you have any other children within the Learn 2 Swim programme select 'add another member and follow Steps 3 & 4. Continue this process until all members have been added.

| lome Portel to                                                                                                    |                                      | gladstone L2<br>Health & Leisure        |
|----------------------------------------------------------------------------------------------------|--------------------------------------|-----------------------------------------|
| Register Now                                                                                                    |                                      |                                         |
| Step 1<br>Locate your<br>member record Step 2<br>Answer security<br>questions                                                                     | Step 3<br>Link additional<br>members | Step 4<br>Finalise your<br>registration |
| Anybody else?<br>allows you to group several members into one account.<br>This means that you only need to login once to see the<br>whole family! |                                      |                                         |
|                                                                                                    | My members                           | :                                       |
|                                                                                                    | Angela                               | 0133773                                 |
| Add another member                                                                                                    |                                      |                                         |
| Add another member                                                                                                    | Thete evenues a                      | procood to finish                       |

Once complete click 'proceed to finish'

Step 6: Re-enter the email address above along with your password for the account

| Regis | ster Nov                           | v                                                                                                    |                                      |                                         |
|-------|------------------------------------|----------------------------------------------------------------------------------------------------|--------------------------------------|-----------------------------------------|
| St Lo | tep 1<br>cate your<br>ember record | Step 2<br>Answer security<br>questions                                                                                                    | Step 3<br>Link additional<br>members | Step 4<br>Finalise your<br>registration |
|       |                                    | Please enter login details for                                                                                                    | your account to finalise the pr      | ocess.                                  |
| 0     | Your<br>Email Address              |                                                                                                    |                                      | il address                              |
| 0     | Set a<br>Password                  |                                                                                                    | please enter your pass               | sword                                   |
| 0     | Confirm<br>Password                |                                                                                                    | please confirm your page             | issword                                 |
|       |                                    | I have read and accept the second second | ne terms and conditions.             |                                         |

Read through the Terms and Conditions, tick the box to accept and select 'Confirm'

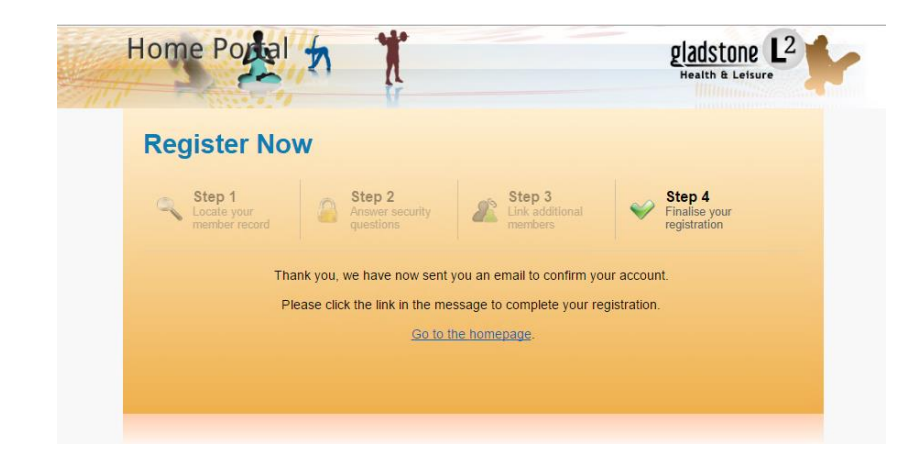

Step 7: You will be sent a confirmation email to the account provided

Step 8: Click the link in the email to verify and activate the account

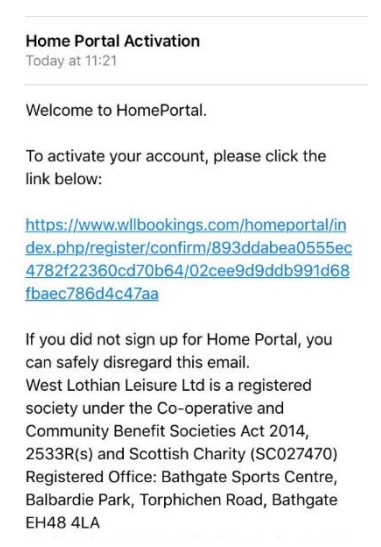

**Step 9:** You will be redirected to the Home Portal page where you can login and start to take advantage of the online features.

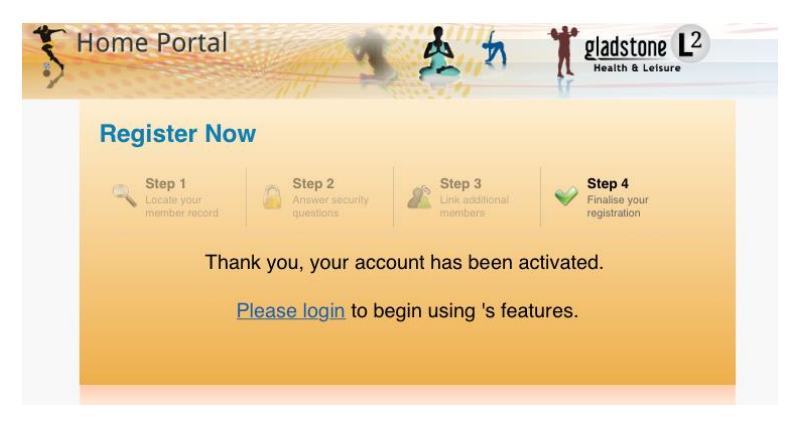